|           | Excel     | Fiche-outil n° 01                        | Auteur : CI. TERRIER |  |
|-----------|-----------|------------------------------------------|----------------------|--|
| ( N(- ) ) |           |                                          | R-FOE3               |  |
|           | 2002-2003 | Découvrir l'écran et les barres d'outils | page 1               |  |

2. BARRES D'OUTILS

# 1. ECRAN D'EXCEL

| N° Ligne/colonnes     | Barre             | e des menus | Barre d'                    | outils Ba          | rre des form             | nules Ai           | de<br>\      |           |     |
|-----------------------|-------------------|-------------|-----------------------------|--------------------|--------------------------|--------------------|--------------|-----------|-----|
| Microsoft Excel - Cla | asseur1           | /           |                             |                    | _/                       |                    |              |           |     |
| Eichier Edition       | <u>A</u> ffichage | Insertion   | Forma <u>t</u> <u>O</u> uti | ls <u>D</u> onnées | Fe <u>n</u> êre <u>?</u> | Ado <u>b</u> e PDF | Tapez une qu | estion    | ×   |
| 1 🖬 🖬 🔒 🖂             | 🛕 🍣 I             | 🐹   X 🗈 🕻   | s - 🛷 🤊                     | - (* -   🔂 §       | s≠ • ≩↓ X                | 🗼 🛄 🦓 1            | 00% - 🕡      | -         |     |
| Arial                 | - 10              | - G I       | <u>s</u>   ≣ ≡ :            | = 🔤 🛒 🤊            | 6 00 € 58                |                    | - 🗞 -        | Ā - ]     |     |
| C8 -                  | fx                |             |                             |                    | 1                        |                    |              |           |     |
| A                     | В                 | С           | D                           | E                  | F                        | G                  | Н            |           | J   |
| 1                     |                   |             |                             |                    |                          |                    |              |           |     |
| 2                     |                   |             |                             |                    |                          |                    |              |           |     |
| 3                     |                   |             |                             |                    |                          |                    |              |           |     |
| 7                     |                   |             |                             |                    |                          |                    |              |           |     |
| 6                     |                   |             |                             |                    |                          |                    |              |           |     |
| 7                     |                   |             |                             |                    |                          |                    |              |           |     |
| 8                     |                   |             |                             |                    |                          |                    |              |           | 1   |
| 9                     |                   |             |                             |                    |                          |                    |              |           |     |
| 10                    |                   |             |                             |                    |                          |                    |              |           |     |
| 11                    |                   |             |                             |                    |                          |                    |              |           |     |
| 12                    |                   |             |                             |                    |                          |                    |              |           | /=" |
| 14                    |                   |             |                             |                    |                          |                    |              |           |     |
| 15                    |                   |             |                             |                    |                          |                    |              |           |     |
| 16                    |                   |             |                             |                    |                          |                    |              |           |     |
| 17                    |                   |             |                             |                    |                          |                    |              |           |     |
| 18                    |                   |             |                             |                    |                          |                    |              |           |     |
| 19                    |                   |             |                             |                    |                          |                    |              | /         |     |
| 20                    |                   |             |                             |                    |                          |                    | /            |           |     |
| 21                    |                   |             |                             |                    |                          |                    |              |           |     |
| 22                    |                   |             |                             |                    |                          |                    |              |           |     |
| 23                    |                   |             |                             |                    |                          |                    | /            |           |     |
| 25                    |                   |             |                             |                    |                          |                    | /            |           |     |
|                       | Equil2 / Equ      |             |                             |                    |                          | . /                | /            | · · · · · |     |
| Prêt                  |                   |             | 、<br>、                      |                    | 1,                       | $\backslash$       |              | NUM       |     |
| /                     |                   |             |                             |                    |                          | -V                 |              |           |     |
| Feuilles              |                   |             | Bar                         | re d'état          | Ba                       | rre de Défile      | ement        |           |     |

| <ul> <li>Standard</li> </ul>                                                      |
|-----------------------------------------------------------------------------------|
| 🗈 💕 🖬 🔒 🎒 🖎 🖏 🐇 🐁 🛍 🐔 • 🟈 🗠 • 🖓 🎭 🗵 • 🖓 I 🖗 😓 🗴 🖓 🛄 👘 💡                           |
| <ul> <li>Mise en forme</li> </ul>                                                 |
| Arial 🔹 10 🔹 G 🖌 S 📄 王 王 王 国 🗐 % 000 € 🍰 🖏   淳 淳   田 • 💩 • 🛓 • 💂                  |
| <ul> <li>Graphique</li> </ul>                                                     |
| Zone de graphique 🕞 😭 🖌 📲 🔢 🖽 🛛 🔀 🗰                                               |
| <ul> <li>Dessin</li> </ul>                                                        |
| 🗄 De <u>s</u> sin 🔹 🔓 Formes automatiques 🔹 🔪 🔪 🖸 🔿 🔮 🐗 🎲 🗕 🖉 🤌 🛛 📥 🛨 📥 🖛 🛱 💷 🗊 🥊 |
| <ul> <li>Excelart</li> </ul>                                                      |
| 利   Modifier le texte   🖏 🎭 🗛   🗛 🍦 🧮 🐴                                           |
| - Web                                                                             |
| 🐵 🐵   🖄 🖻   🚮 🖏 Eavoris •   Aller à •   👼   Classeur1 🔹                           |
| <ul> <li>Images</li> </ul>                                                        |
|                                                                                   |
| <ul> <li>Bordures</li> </ul>                                                      |
| <b>⊴</b> • 2 <b>−−−−</b> • <b>∠</b>                                               |
| <ul> <li>Aperçu avant impression</li> </ul>                                       |
| Suiv. Préc. Zoom Imprimer Page Marges Aperçu des sauts de page Fermer Aide        |

#### Auteur : CI. TERRIER Excel Fiche-outil n° 01 R-FOE3 2002-2003 Découvrir l'écran et les barres d'outils page 2

▼ ×

 $\rightarrow$ 

#### 3. **COMMANDES DE BASE**

- Charger et guitter Excel
- Charger Excel
- Cliquer le bouton Démarrer
- Cliquer le menu : Tous les programmes
- Cliquer le programme : Microsoft Excel

## Quitter Excel

Cliquer la case ei d'Excel

# Aide et assistance

#### Aide

#### Activer l'aide

- Cliquer le bouton d'aide en haut à droite de l'écran
- Cliquer dans la zone : **Rechercher** et taper le mot • recherché
- Cliquer le bouton de validation ٠

### Quitter l'aide

Cliquer la case fermeture et de la fenêtre

## Compagnon Office

### Activer le compagnon Office

Cliquer le bouton d'aide : ? - Afficher le Compagnon Office ٠

### Désactiver le compagnon Office

- Cliquer le compagnon
- Cliquer le bouton : Options
- Onglet : Options •
- Désactiver le case : Utiliser le compagnon Office .
- Cliquer : **OK**
- Paramétrer les options d'Excel
- Menu : Outils Options Excel •

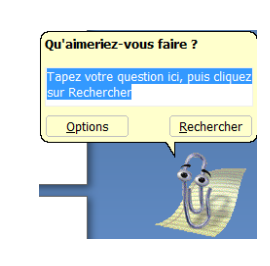

Aide sur Excel

Rechercher :

Tab

Assistance

|                                                          | Options                                                         |                                |                                                                            |                                       |                |                                                                                 | ? <mark>-</mark> ×              |
|----------------------------------------------------------|-----------------------------------------------------------------|--------------------------------|----------------------------------------------------------------------------|---------------------------------------|----------------|---------------------------------------------------------------------------------|---------------------------------|
|                                                          | Couleur                                                         | International                  | Enregistrer                                                                | Vérificati                            | on des erreurs | Orthographe                                                                     | Sécurité                        |
|                                                          | Afficher                                                        | Calcul<br>nu <u>d</u> émarrage | Barre de <u>f</u> ormule                                                   | General                               | Barre d'état   | Listes pers.                                                                    | Graphique<br>a barre des tâches |
|                                                          | Objets                                                          |                                | Indicateu                                                                  | seul                                  |                | Comment <u>ai</u> re et indicat                                                 | eur                             |
| De me me á trace de e                                    | Afficher tout                                                   |                                | Indicateu                                                                  | s de <u>p</u> osition                 |                | Masquer tout                                                                    |                                 |
| options dans la zone<br>de droite<br>Cliquer : <b>OK</b> | V Sauts de pag<br>Formules<br>V Quadrillage<br>Couleur du quadr | e<br>rillage : Automatique     | <ul> <li>✓ En-têtes (</li> <li>✓ Symboles</li> <li>✓ Valeurs zé</li> </ul> | de ligne et de colo<br>du plan<br>iro | onne           | Barre de défilement <u>ho</u> Barre de défilement <u>ve</u> Qnglets de classeur | rizontale<br>rticale            |
|                                                          |                                                                 |                                |                                                                            |                                       |                | OK                                                                              | Annuler                         |

# Paramétrer une barre d'outils

Ajouter des outils

٠

- Cliquer-droit une barre d'outils Personnaliser...
- Sélectionner, dans la zone de gauche, la catégorie d'outils à afficher dans la zone de droite
- Rechercher dans la zone de droite l'outil à ajouter dans la barre d'outils puis cliquer l'outil à insérer dans zone de droite et le glisser sur la barre d'outils à l'endroit désiré

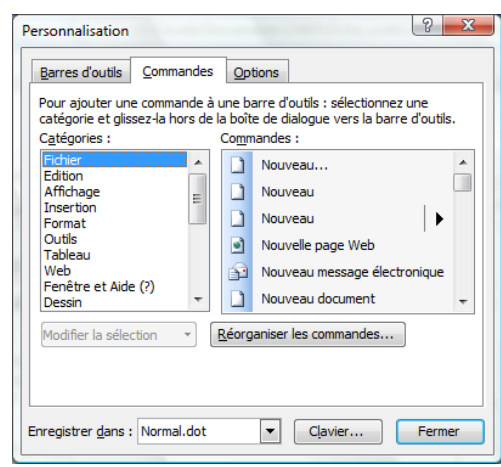

- Retirer des outils
- Cliquer-droit une barre d'outils Personnaliser...
- Cliquer-glisser l'outil à retirer, en dehors de la barre d'outils •

#### Auteur : CI. TERRIER Excel Fiche-outil n° 01 **R-FOE3** 2002-2003 Découvrir l'écran et les barres d'outils page 3 - Les commandes suivies de Exécuter une commande Assistant Graphique - Étape 1 sur 4 - Type de Graphique Insertion Format Outils Don points de suspension ouvrent Tunes standard <u>L</u>ignes Par les outils une fenêtre : 1 Barres Colonnes 🗋 💕 🖬 🔒 🎒 💁 🕵 💞 🎎 🗼 🔖 ourbes Secteurs Sélectionner l'élément à traiter (Texte ou autres...) F<u>e</u>uille . Arial - 10 - G I à anes de noir Arres Arneau Radar Surface Cliquer l'outil qui correspond au travail à réaliser Graphique fx Fonction. X Couper Par les menus contextuels <u>N</u>om istogramme groupé. Compare les valeur Copier Image C<u>o</u>ller Sélectionner l'élément à traiter (Texte ou autres...) . S Lien hypertexte... Ctrl+K Collage spécial.. Maintenir appuyé pour visionner Cliquer-droit l'élément à paramétrer Insérer.. × Annuler Suivant > Terminer Cliquer dans le menu contextuel la commande désirée Supprimer. Effacer le contenu Annuler / répéter une commande Insérer un commentaire æ Format de cellule Annuler une commande : Cliquer l'outil Liste déroulante de choix. Ajouter un espior Créer une liste... Rétablir une commande : Cliquer l'outil Lien hypertexte Répéter une commande : [F4] Rechercher. Insertion Format Outils Don Insertion Format Outils Doni Modifier l'affichage d'un document Cellules.. <u>L</u>ignes Afficher les menus complets Affichage Insertion Format Ou Colonnes Lignes Feuille Normal Colonnes Cliquer le menu à utiliser . Graphique.. F<u>e</u>uille Affichage écran Apercu des sauts de page Cliquer le bouton de développement fx Fonction... Graphique... du menu ou attendre quelques Menu : Affichage Caractères spéciaux... secondes Cliquer l'affichage désiré Saut de page vpertexte... Ctrl+K Lien h E Fonction.. Nom Zoom écran Commentaire Image Cliquer le bouton déroulant de l'outil : **Zoom** puis cliquer le zoom désiré ٠ 200% Diagramme.. dans la liste Objet... 75% Ou 50% Lien hypertexte... Ctrl+K • Cliquer l'outil : Zoom puis saisir le pourcentage de zoom désiré 25% Zoom Sélection Remargue : Insertion Format Outils Données Fenétre ? Adobe PDF Ou - Les commandes suivies d'un triangle ouvre un Facteur d'agrandissement Lignes 🔂 🧶 Σ - 🧎 👬 🛍 🚮 Menu : Affichage - Zoom ... ٠ C<u>o</u>lonnes 0 200 % 🛒 % 000 € % 🖑 📰 📰 sous menu : <u> <u> 1</u>00 % </u> F<u>e</u>uille 0 75 % Graphique. © <u>5</u>0 % fr Fonction. 0 25 % <u>N</u>om Aiusté à la sélection <u>I</u>mage Images clipart... Personnalisé : 100 % Paramétrer le zoom désiré S Lien hypertexte... Ctrl+K ~ À partir du fichier.. OK Annuler Cliquer : **OK** Ŷ Formes automatiques ٠ WordArt...

|         | Excel     | Fiche-outil n° 01                        | Auteur : CI. TERRIER |  |
|---------|-----------|------------------------------------------|----------------------|--|
| (N(-1)) |           |                                          | R-FOE3               |  |
|         | 2002-2003 | Découvrir l'écran et les barres d'outils | page 4               |  |

# 4. MODIFIER LES OPTIONS D'AFFICHAGE DE LA FEUILLE

- Menu : Outils Options
- Onglet : Affichage
- Paramétrer les options souhaitées (voir ci-dessous)

| Couleur         | International         | Enregistrer              | Vérificat             | ion des erreurs      | Orthographe                    | Sécurité           |
|-----------------|-----------------------|--------------------------|-----------------------|----------------------|--------------------------------|--------------------|
| Affichage       | Calcul                | Modification             | Général               | Transition           | Listes pers.                   | Graphique          |
| fficher         |                       | \                        |                       |                      |                                |                    |
| Volet Office    | au <u>d</u> émarrage  | Barre de <u>f</u> ormule |                       | <u>B</u> arre d'état | 🔽 Fenêtres dans                | a barre des tâches |
| ommentaires —   |                       | \                        |                       |                      |                                |                    |
| Aucun           |                       | Indicateur               | seul                  |                      | Commentaire et indicat         | eur                |
| bjets           |                       | \                        |                       |                      |                                |                    |
| Afficher tout   |                       | Indicate                 | s de <u>p</u> osition |                      | Masquer tout                   |                    |
| enêtres         |                       | •                        |                       |                      |                                |                    |
| Sauts de pag    | je                    | 🔽 E <u>n</u> -têtes d    | e ligne et de co      | lonne                | Barre de défilement <u>h</u> o | rizontale          |
| Formules        |                       | Symboles                 | du plan               | 1                    | Barre de défilement <u>v</u> e | rticale            |
| ✓ Quadrillage   |                       | Valeurs <u>z</u> é       | ro                    |                      | Onglets de classeur            |                    |
| Couleur du quad | drillage : Automatiqu | Je 🔻                     |                       |                      |                                |                    |
|                 |                       |                          |                       |                      |                                |                    |
|                 |                       |                          |                       |                      |                                |                    |

- Activer/désactiver le quadrillage des cellules
- Cliquer la case : Quadrillage
- Cliquer : OK

#### Activer/désactiver l'affichage des valeurs zéro

- Cliquer la case : Valeur zéro
- Cliquer : OK
  - Activer/désactiver l'affichage des formules
- Cliquer la case : Formules
- Cliquer : **OK** 
  - Activer/désactiver l'affichage des titres de lignes/colonnes
- Cliquer la case : En-tête de lignes et de colonnes